# Home and Mailing Addresses

| Introduction             | This guide provides the procedures for how to add or update addresses in Direct Access.                                                                                                    |          |  |  |  |  |  |
|--------------------------|----------------------------------------------------------------------------------------------------|----------|--|--|--|--|--|
| Important<br>Information | <ul> <li>If the member has a Thrift Savings Plan (TSP) account, a TSP M<br/>Address must be entered into Direct Access.</li> </ul>                                                                |          |  |  |  |  |  |
|                          | • Do not use special characters (e.g. ã, á, ñ, ú, Ñ, Ú, etc) when entering a foreign address. Direct Access is the data source for other information systems which cannot use special characters. |          |  |  |  |  |  |
| Contents                 |                                                                                                    |          |  |  |  |  |  |
|                          | Торіс                                                                                                    | See Page |  |  |  |  |  |
|                          | Changing Home or Mailing Address                                                                                                    | 2        |  |  |  |  |  |
|                          | Adding a Thrift Savings Plan Mailing Address                                                                                                    | 5        |  |  |  |  |  |

### **Changing Home or Mailing Address**

**Introduction** This guide provides the procedures for updating Home and Mailing Addresses in Direct Access.

**Procedures** See below.

| Step | Action                                                                                                    |                  |                  |              |                                       |        |  |
|------|----------------------------------------------------------------------------------------------------|------------------|------------------|--------------|---------------------------------------|--------|--|
| 1    | Select the Home and Mailing Address link under Tasks in the Employee                                                                             |                  |                  |              |                                       |        |  |
|      | Pagelet.                                                                                                    |                  |                  |              |                                       |        |  |
|      | Employee                                                                                                    |                  |                  |              |                                       |        |  |
|      | <u>Profile</u>                                                                                                    | Tasks<br>PCS eRe | sumes            | Viev<br>My F | <u>y</u><br>Profile                   |        |  |
|      |                                                                                                    | My Airpo         | rt Terminal Orde | ers Merr     | ber Training Rating                   |        |  |
|      |                                                                                                    | Emergen          | cy Contacts      | My F         | Reserve Points Statement              |        |  |
|      |                                                                                                    | Home an          | d Mailing Addre  | ss My F      | Reserve Drills                        |        |  |
|      |                                                                                                    | Phone N          | umbers           | View         | My Payslips (AD/RSV)                  |        |  |
|      |                                                                                                    | Allotmen         | <u>ts</u>        | My E         | Employee Reviews                      |        |  |
|      |                                                                                                    | Direct De        | eposit           | Emp          | loyee Review Summary                  |        |  |
|      |                                                                                                    | Federal &        | & State Tax Elec | tions Off C  | Comparison Scale Summary              |        |  |
|      |                                                                                                    | All Duty F       | Report           | SWE          | PDE                                   |        |  |
|      |                                                                                                    | 9 More           |                  | <u>5 Mo</u>  | ore                                   |        |  |
|      |                                                                                                    |                  |                  |              |                                       |        |  |
| 2    | The member's current Home and Mailing Address will display. Click the <b>pencil</b> icon to edit the address.<br><b>Home and Mailing Address</b> |                  |                  |              |                                       | ck the |  |
|      | Addresses                                                                                                    |                  |                  |              |                                       |        |  |
|      | Address Type                                                                                                    | Status           | As Of            | Country      | Address                               | Edit   |  |
|      | Home                                                                                                    | Current          | 02/18/2012       | USA          | 123 IRONMAN DRIVE<br>MALIBU, CA 90265 | L      |  |
|      | Mailing                                                                                                    | Current          | 02/18/2012       | USA          | 123 IRONMAN DRIVE<br>MALIBU, CA 90265 | Ľ      |  |
|      | *Address Type:                                                                                                    |                  | ~                | Add          | 1                                     |        |  |
|      | * Required Field<br>Return to CG AD Self Service: Employee                                                                                       |                  |                  |              |                                       |        |  |
|      |                                                                                                    |                  |                  |              |                                       |        |  |

## Changing Home or Mailing Address, Continued

### Procedures,

continued

| Step | Action                                                                          |        |  |  |  |  |  |  |
|------|---------------------------------------------------------------------------------|--------|--|--|--|--|--|--|
| 3    | The member's current address will display.                                      |        |  |  |  |  |  |  |
|      | Edit Home Address                                                               |        |  |  |  |  |  |  |
|      | Change As Of: 02/18/2012 (example: 01/31/2000)                                  |        |  |  |  |  |  |  |
|      | Country: United States Change Country                                           |        |  |  |  |  |  |  |
|      | Address 1: 123 W IRONMAN DRIVE                                                  |        |  |  |  |  |  |  |
|      | Address 2:                                                                      |        |  |  |  |  |  |  |
|      | Address 3:                                                                      |        |  |  |  |  |  |  |
|      | City: MALIBU State: CA California                                               |        |  |  |  |  |  |  |
|      | Postal: 90265                                                                   |        |  |  |  |  |  |  |
|      | County:                                                                         |        |  |  |  |  |  |  |
|      | Save Cancel                                                                     |        |  |  |  |  |  |  |
|      |                                                                                 |        |  |  |  |  |  |  |
| 4    | Enter the <b>Change As Of</b> date and update the new address. <b>DO NOT</b> us | se any |  |  |  |  |  |  |
|      | Edit Home Address                                                               |        |  |  |  |  |  |  |
|      |                                                                                 |        |  |  |  |  |  |  |
|      | Change As Of: 09/01/2014 (example: 01/31/2000)                                  |        |  |  |  |  |  |  |
|      | Country: United States Change Country                                           |        |  |  |  |  |  |  |
|      | Address 1: 555 W PEPPER POTTS LANE                                              |        |  |  |  |  |  |  |
|      | Address 2:                                                                      |        |  |  |  |  |  |  |
|      | Address 3:                                                                      |        |  |  |  |  |  |  |
|      | City: MALIBU State: CA California                                               |        |  |  |  |  |  |  |
|      | Postal: 90265                                                                   |        |  |  |  |  |  |  |
|      | County:                                                                         |        |  |  |  |  |  |  |
|      | Save Cancel                                                                     |        |  |  |  |  |  |  |
|      |                                                                                 |        |  |  |  |  |  |  |

## Changing Changing Home or Mailing Address, Continued

Procedures,

continued

| 5 | Action                                                                                                    |                                                    |                                  |            |                                                                                                    |      |  |  |  |
|---|----------------------------------------------------------------------------------------------------|----------------------------------------------------|----------------------------------|------------|----------------------------------------------------------------------------------------------------|------|--|--|--|
|   | If the save<br>Home an<br>Save C                                                                                                    | was succes<br>d Mailing<br>onfirma<br>Save was suc | sful, this pa<br>Address<br>tion | ge will d  | lisplay. Click <b>OK</b> .                                                                                   |      |  |  |  |
| 6 | The updated information will display. Repeat steps 2 through 5 to edit the mailing address. When finished, click the <b>Return to CG AD Self Service:</b> Employee link. Home and Mailing Address TONY STARK |                                                    |                                  |            |                                                                                                    |      |  |  |  |
|   | Address Type                                                                                                    | Status                                             | As Of                            | Country    | A data and                                                                                                   |      |  |  |  |
|   |                                                                                                    |                                                    |                                  |            | Address                                                                                                    | Edit |  |  |  |
|   | Home                                                                                                    | Current                                            | 02/18/2012                       | USA        | 123 W IRONMAN DRIVE<br>MALIBU, CA 90265                                                                      | Edit |  |  |  |
|   | Home<br>Home                                                                                                    | Current<br>Future                                  | 02/18/2012                       | USA<br>USA | Address       123 W IRONMAN DRIVE       MALIBU, CA 90265       555 W PEPPER POTTS LANE       MALIBU CA 90265 | Edit |  |  |  |

### Adding a Thrift Savings Plan Mailing Address

**Introduction** This guide provides the procedures for adding a Thrift Savings Plan mailing address in Direct Access.

**Procedures** See below.

| Step | Action                                                                                                    |                       |                  |                |                                       |        |  |
|------|----------------------------------------------------------------------------------------------------|-----------------------|------------------|----------------|---------------------------------------|--------|--|
| 1    | Select the Home and Mailing Address link under Tasks in the Employee                                        |                       |                  |                |                                       |        |  |
|      | Pagelet.                                                                                                    |                       |                  |                |                                       |        |  |
|      | Employee                                                                                                    |                       |                  |                | -                                     |        |  |
|      | Profile                                                                                                    | Tasks<br>PCS eResumes |                  |                | View<br>My Profile                    |        |  |
|      |                                                                                                    | My Airpor             | t Terminal Orde  | rs <u>Men</u>  | nber Training Rating                  |        |  |
|      |                                                                                                    | Emergency Contacts    |                  | My F           | Reserve Points Statement              |        |  |
|      |                                                                                                    | Home an               | d Mailing Addres | ss <u>My</u> F | Reserve Drills                        |        |  |
|      |                                                                                                    | Phone Nu              | umbers           | View           | / My Payslips (AD/RSV)                |        |  |
|      |                                                                                                    | Allotment             | s                | My E           | Employee Reviews                      |        |  |
|      |                                                                                                    | Direct De             | posit            | Emp            | loyee Review Summary                  |        |  |
|      |                                                                                                    | Federal 8             | State Tax Elec   | tions Off (    | Comparison Scale Summary              |        |  |
|      |                                                                                                    | All Duty F            | Report           | SWE            | SWE PDE                               |        |  |
|      |                                                                                                    | 9 More                |                  | <u>5 M</u>     | 5 More                                |        |  |
|      |                                                                                                    |                       |                  |                |                                       |        |  |
| 2    | The member's                                                                                                | current H             | Iome and M       | ailing A       | ddress will display. Cli              | ck the |  |
|      | Address Type drop-down and select TSP, then click the Add button.<br>Home and Mailing Address<br>TONY STARK |                       |                  |                |                                       |        |  |
|      | Addresses                                                                                                   |                       |                  |                |                                       |        |  |
|      | Address Type                                                                                                | Status                | As Of            | Country        | Address                               | Edit   |  |
|      | Home                                                                                                    | Current               | 02/18/2012       | USA            | 123 IRONMAN DRIVE<br>MALIBU, CA 90265 | Ľ      |  |
|      | Mailing                                                                                                    | Current               | 02/18/2012       | USA            | 123 IRONMAN DRIVE<br>MALIBU, CA 90265 | L      |  |
|      | *Address Type:                                                                                              | TSP                   | ~                | Add            | i                                     |        |  |
|      | Return to CG AD                                                                                             | Self Service:         | Employee         |                |                                       |        |  |
| 1    | 1                                                                                                    |                       |                  |                |                                       |        |  |

## Adding a Thrift Savings Plan Mailing Address, Continued

### Procedures,

continued

| Step | Action                                                                                                    |  |  |  |  |  |  |  |  |
|------|----------------------------------------------------------------------------------------------------|--|--|--|--|--|--|--|--|
| 3    | The Add Thrift Savings Plan Address page will display.                                                                                                    |  |  |  |  |  |  |  |  |
|      | Add Thrift Savings Plan Address                                                                                                    |  |  |  |  |  |  |  |  |
|      | Change As Of: 07/19/2016 (example: 01/31/2000)                                                                                                    |  |  |  |  |  |  |  |  |
|      | Country: United States Change Country                                                                                                    |  |  |  |  |  |  |  |  |
|      | Address 1: 123 IRONMAN DRIVE                                                                                                    |  |  |  |  |  |  |  |  |
|      | Address 2:                                                                                                    |  |  |  |  |  |  |  |  |
|      | Address 3:                                                                                                    |  |  |  |  |  |  |  |  |
|      | City: MALIBU State: CA California                                                                                                    |  |  |  |  |  |  |  |  |
|      | Postal: 92065                                                                                                    |  |  |  |  |  |  |  |  |
|      | County: MALIBU                                                                                                    |  |  |  |  |  |  |  |  |
|      | Save Cancel                                                                                                    |  |  |  |  |  |  |  |  |
|      | The <b>Change As Of</b> date defaults to the current date. Enter the mailing address. The address <b>CAN NOT</b> contain more than 25 characters. <b>DO NOT</b> use any special characters when entering foreign addresses. When finished, click the <b>Save</b> button. |  |  |  |  |  |  |  |  |
| 4    | If the save was successful, this page will display. Click OK.                                                                                                    |  |  |  |  |  |  |  |  |
|      | Home and Mailing Address                                                                                                    |  |  |  |  |  |  |  |  |
|      | Save Confirmation                                                                                                    |  |  |  |  |  |  |  |  |
|      | The Save was successful.                                                                                                    |  |  |  |  |  |  |  |  |
|      | OK                                                                                                    |  |  |  |  |  |  |  |  |

## Adding a Thrift Savings Plan Mailing Address, Continued

### Procedures,

continued

| Step |                                     |                               | A                                  | ction   |                                      |           |  |  |
|------|-------------------------------------|-------------------------------|------------------------------------|---------|--------------------------------------|-----------|--|--|
| 5    | The updated info<br>AD Self Service | ormation v<br><b>: Employ</b> | will display.<br>v <b>ee</b> link. | When fi | nished, click the <b>Retu</b>        | ırn to CG |  |  |
|      | TONY STARK                          |                               |                                    |         |                                      |           |  |  |
|      | Address Type                        | Status                        | As Of                              | Country | Address                              | Edit      |  |  |
|      | Home                                | Current                       | 02/18/2012                         | USA     | 123 IRONMAN DRIVE<br>MALIBU CA 92065 | Ľ         |  |  |
|      | Mailing                             | Current                       | 02/18/2012                         | USA     | 123 IRONMAN DRIVE<br>MALIBU CA 92065 | Ľ         |  |  |
|      | Thrift Savings Plan                 | Current                       | 07/19/2016                         | USA     | 123 IRONMAN DRIVE<br>MALIBU CA 92065 | Ľ         |  |  |
|      | Return to CG AD Self                | Service: Emp                  | loyee                              |         |                                      |           |  |  |